#### はじめに

Zoom (ズーム) とは、パソコンやスマートフォン、タブレットを使用して、オンラインでセミナーや 会議を開催するために開発されたアプリケーションです。

この度のオンライン面談は、この乙oomを利用して行います。

当日の面談を円滑に進めるため、面談日前日までにZoomアプリのインストール、及び下記の事項に ついてご確認をお願いいたします。

なお、面談を行うにあたっては、通信料(パケット代)がかかりますので、Wi-Fi環境が整っている場所 での使用をお勧めします。

### アプリのダウンロード

パソコンの場合

以下、URLよりアプリをダウンロードする。

<https://zoom.us/download>

・ミーティング用Zoomクライアント

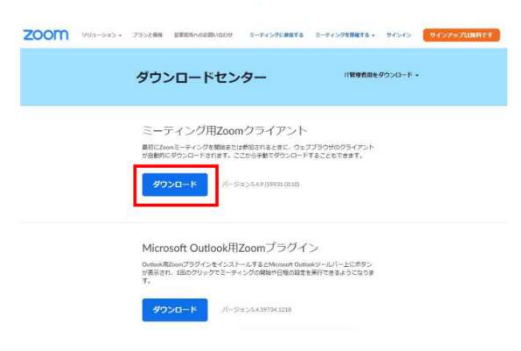

スマートフォン・タブレットの場合 各ストアよりZoomをダウンロードする。

<Zoomと検索する>

· ZOOM Cloud Meetings

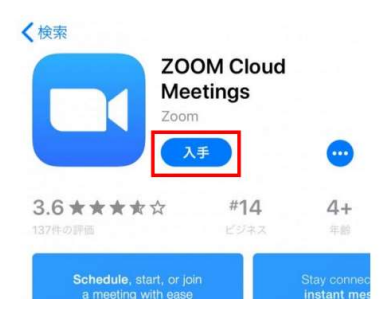

# アプリのダウンロード

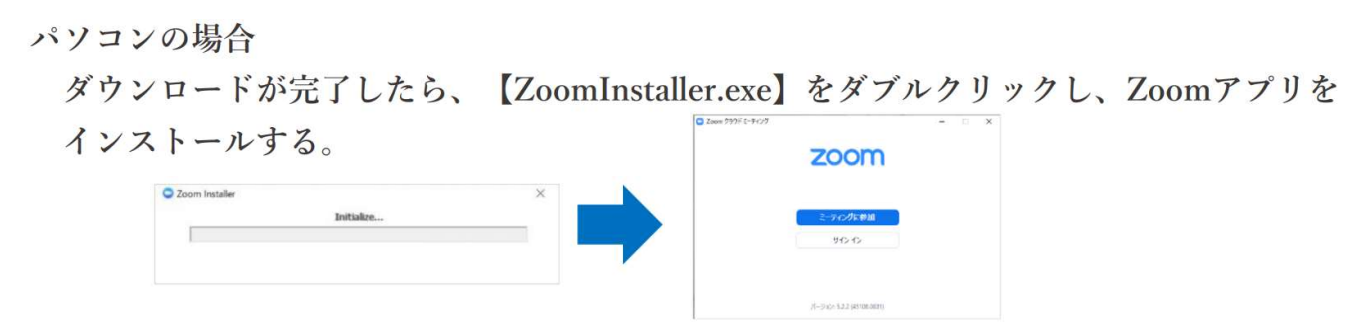

この画面が表示されたら準備完了です。

### 面談当日の操作方法

面談当日の操作方法となります。 スムーズな開催のため、操作方法について事前にご確認ください。

### 参加方法

- 当日、面談時間の少し前に大学よりメールが送られてきます。
  北海道文教大学相談会\*\*\*の宛名からメールが届きます。
- ② 届いたメールに記載されているURLをクリックすると面談者と オンラインで自動的につながります。

| 受信<br>北海道文教大学相談会 ****                                                 | 15:28        |
|-----------------------------------------------------------------------|--------------|
| 北海道文教大学相談会 ****<br>宛先: →                                              | 15:28        |
| 14 A to 1                                                             |              |
| 件者なし                                                                  |              |
| https://zoom.us/j/96315296929?<br>pwd=Q1BvVFkrL2hzbG1Pb1ZGYnF<br>UT09 | <u>ZUUpM</u> |

#### 名前の変更

ログイン時に名前を間違えた、若しくは諸事情により名前の変更が必要な場合は、以下の手順にて名前 の変更ができます。

- ① 【参加者】をクリックする。
- ② 【詳細】をクリックする。
- ③ 【名前の変更】をクリックする。
- ④ 【変更したい名前】を入力する。
  ※学籍番号+学生氏名にしていただけると 面談者側は分かりやすいです。
- ⑤ 【OK】をクリックする。

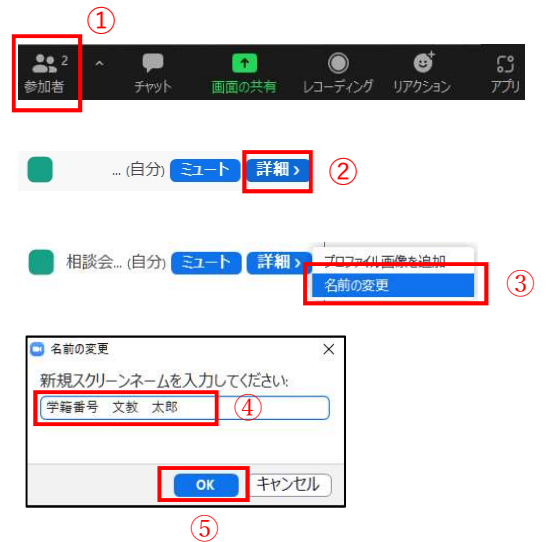

## 音声・ビデオ機能の切り替え

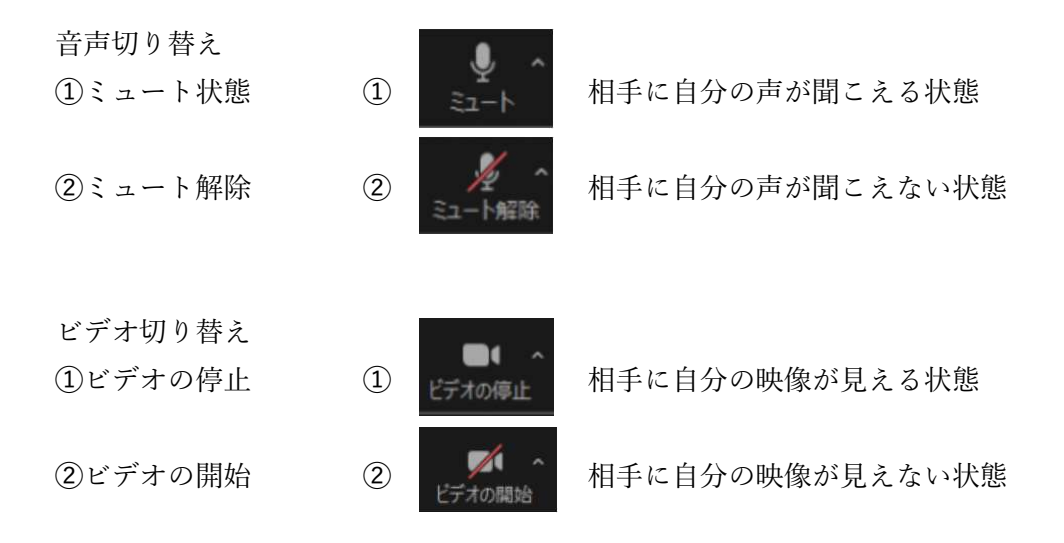

### 終了(退出)方法

面談終了時や急用で抜けたい時に使用します。

- ① 【終了】をクリックする。
- ② 【ミーティングを退出】をクリックする。

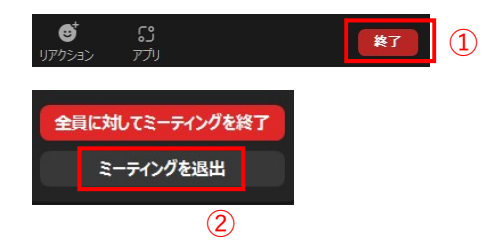

#### 接続が切れてしまった場合は

何らかの通信環境のトラブルなどで接続が切れてしまった場合は、慌てずに、Zoomを全て終了し、 最初に届いたメールにあったURLを再度クリックして入室してください。 それでも入室出来ない場合は、学生部学生課(0123-34-0011)までお電話ください。